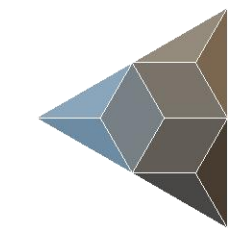

# BLUETECHNIX Embedding Ideas

# Sentis3D-M520 (Sentis-ToF-P510)

Quick Start Guide

Version 3

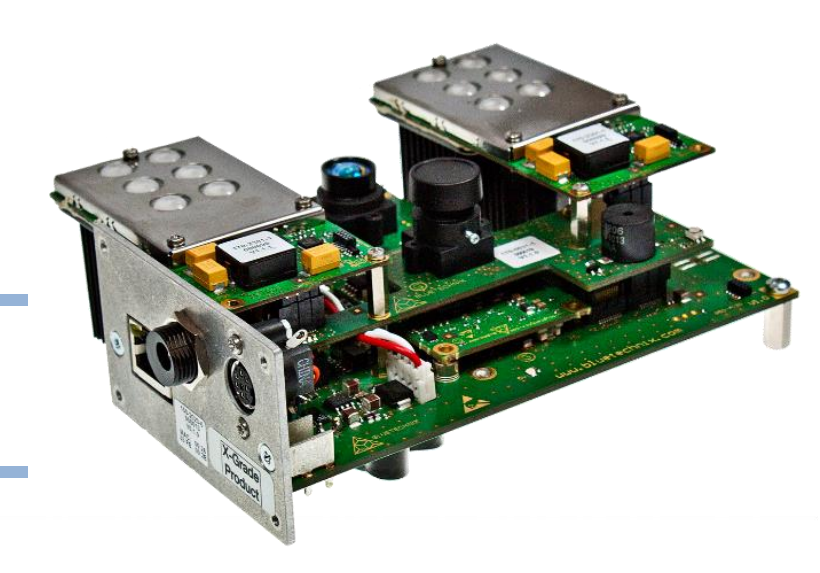

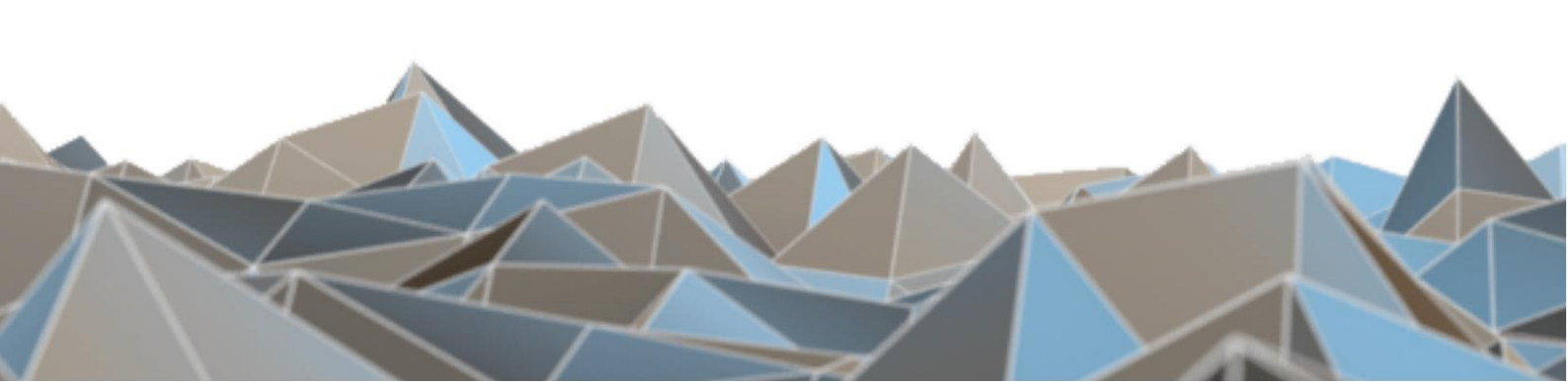

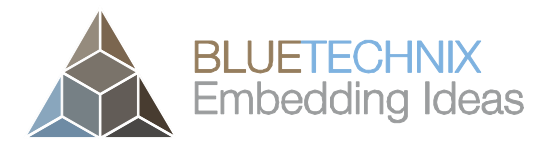

Bluetechnix

Waidhausenstraße 3/19 A-1140 Vienna AUSTRIA

office@bluetechnix.com www.bluetechnix.com

Quick Start Guide

Document No.: 900-308 / A

Publication date: April 8, 2016

Subject to change without notice. Errors excepted.

This document is protected by copyright. All rights reserved. No part of this document may be reproduced or transmitted for any purpose in any form or by any means, electronically or mechanically, without expressly written permission by Bluetechnix GmbH.

Windows is a registered trademark of Microsoft.

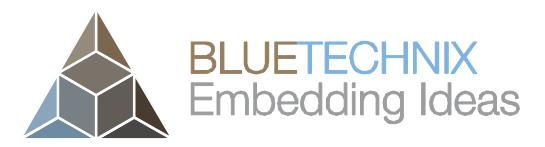

# **Table of Contents**

| 1 | Unb  | boxing the Kit                                   |  |  |
|---|------|--------------------------------------------------|--|--|
|   | 1.1  | In the box                                       |  |  |
|   | 1.2  | Connecting your Sentis3D-M520                    |  |  |
|   | 1.3  | Connector Overview                               |  |  |
|   | 1.4  | Power Connector (a)7                             |  |  |
|   | 1.5  | GBit Ethernet Connector (b)7                     |  |  |
|   | 1.6  | Extension Connector (c)                          |  |  |
|   | 1.7  | Overview of the Test Set-up9                     |  |  |
| 2 | Dov  | vnloading the Evaluation Software                |  |  |
|   | 2.1  | Support website                                  |  |  |
|   | 2.2  | Start-up screen                                  |  |  |
|   | 2.3  | Prepare your Network Interface Card (NIC)        |  |  |
| 3 | Star | t using your Sentis3D-M520 with 'BltTofSuite' 12 |  |  |
| 4 | Sys  | stem Requirements & Support15                    |  |  |
|   | 4.1  | Bluetechnix ToF Suite                            |  |  |
|   | 4.2  | Support                                          |  |  |
| 5 | Pro  | duct History                                     |  |  |
|   | 5.1  | Version Information                              |  |  |
|   | 5.1. | 1 Sentis3D-M520                                  |  |  |
|   | 5.2  | Anomalies                                        |  |  |
|   | 5.3  | Document Revision History                        |  |  |

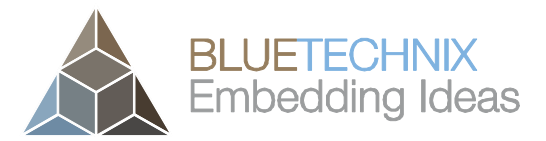

### © Bluetechnix 2016

### All Rights Reserved.

The information herein is given to describe certain components and shall not be considered as a guarantee of characteristics.

Terms of delivery and rights of technical change reserved.

We hereby disclaim any warranties, including but not limited to warranties of non-infringement, regarding circuits, descriptions and charts stated herein.

Bluetechnix makes and you receive no warranties or conditions, express, implied, statutory or in any communication with you. Bluetechnix specifically disclaims any implied warranty of merchantability or fitness for a particular purpose.

Bluetechnix takes no liability for any damages and errors causing of the usage of this board. The user of this board is responsible by himself for the functionality of his application. He is allowed to use the board only if he has the qualification. More information is found in the General Terms and Conditions (AGB).

### Information

For further information on technology, delivery terms and conditions and prices please contact Bluetechnix (http://www.bluetechnix.com).

### Warning

Due to technical requirements components may contain dangerous substances.

# **1** Unboxing the Kit

# 1.1 In the box

- Sentis3D-M520 (former named Sentis-ToF-P510)
- CAT5/7 Ethernet Cable
- Quick Start Guide
- Customer Software Package CD
- Power Supply \*
- Power Cable

### \* Note

The power supply's operating temperature is specified from 0 to +40°C. This represents not the effective working temperature of the Sentis3D-M520 sensor!

# 1.2 Connecting your Sentis3D-M520

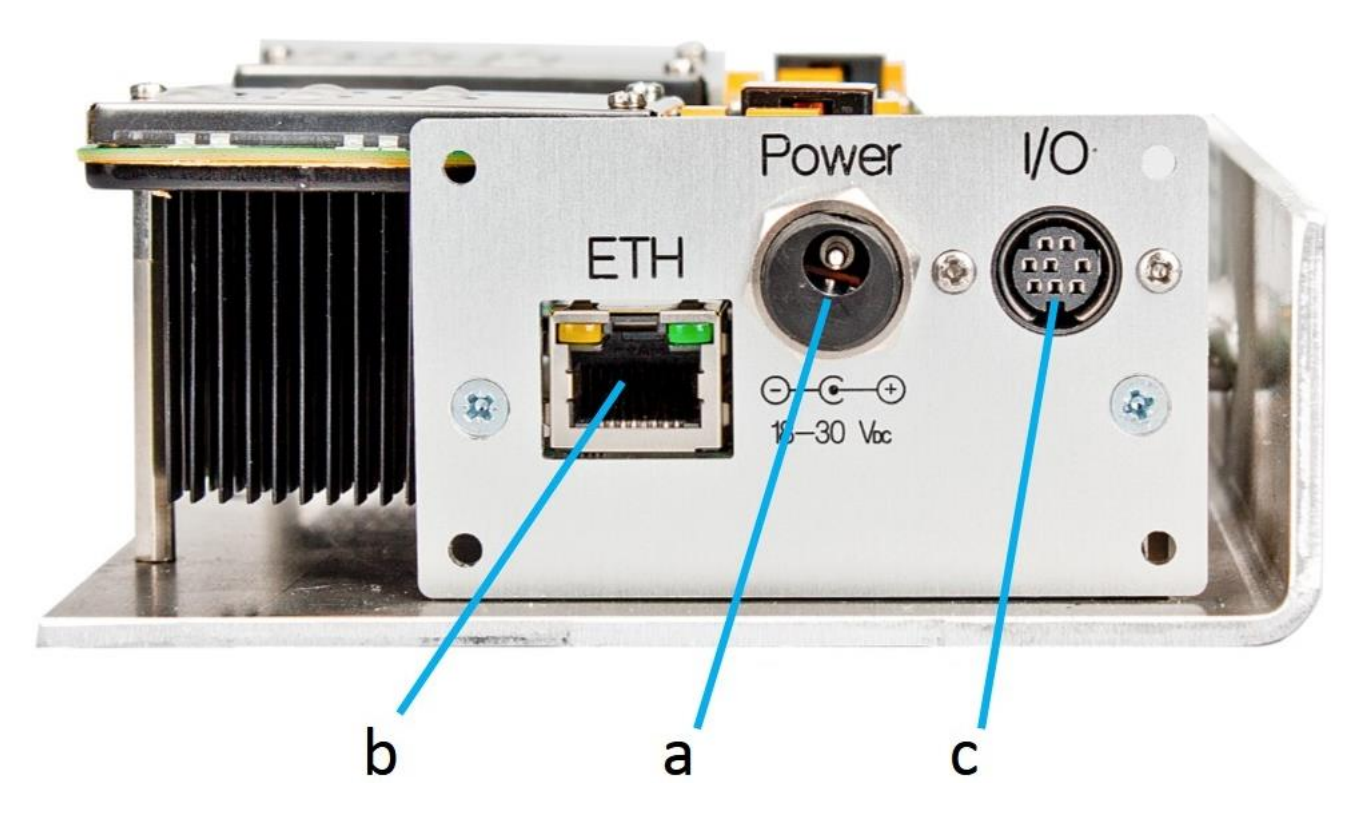

Figure 1-2: Sentis3D-M520 connector view

### **1.3 Connector Overview**

Last change: 8 April 2016 Version 2

- a. Power Supply
- b. GBit Ethernet (RJ45) 10/100/1000 Base-T
- c. Extension Connector

### Note

Please follow the next steps in the right order to get your 'Sentis3D-M520' up and running correctly.

Last change: 8 April 2016 Version 2

# **1.4** Power Connector (a)

### Pin assignment on the power connector:

Connector Type: 2.1mm ID / 5.5mm OD

Voltage: 18-30V

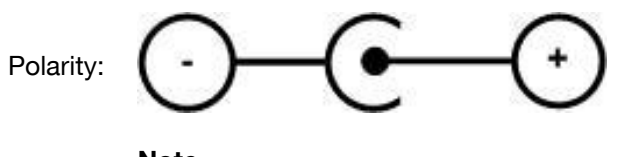

This pins are protected against wrong polarity.

Note Use inherently limited power sources only!

The power supply connector is protected against wrong polarity but the 'Sentis3D-M520' will not work in case you don't use the correct polarity! If the Sentis3D-M520 doesn't work please check the power supply polarity first!

To ensure, that your Sentis3D-M520 works correctly, connect the 'Sentis3D-M520' to a **12-30V DC** power supply using connector **(a)** and wait for approximately 20 seconds until the camera boots up.

# **1.5 GBit Ethernet Connector (b)**

This standard RJ45 connector provides a 10/100/1000 Base-T interface to the Sentis3D-M520.

Plug in the Ethernet cable (b) and connect your Sentis3D-M520 to your PC.

# **1.6 Extension Connector (c)**

The Mini-DIN 8 connector provides several interfaces to connect the Sentis3D-M520 to external devices.

| No. | Signal     | Туре            | Description                                              |
|-----|------------|-----------------|----------------------------------------------------------|
| 1   | GND        | Power           | Ground                                                   |
| 2   | nRESET     | Input (100k pu) | Reset input (active low)                                 |
| 3   | TRIGGER_IN | Input (100 pd)  | Trigger input, 10-30V                                    |
| 4   | OWIRE      | Output          | External OWIRE interface                                 |
| 5   | MOD_P      | Output          | External Light modulation signal, differential, positive |
| 6   | MOD_N      | Output          | External Light modulation signal, differential, negative |
| 7   | GPIO       | In-/Output      | General purpose I/O (galvanic isolated)                  |
| 8   | Reserved   | -               | -                                                        |

Table 1-1: Extension connector pin-out

# Note:

÷

To use the output functionality of the GPIO pin an external pull-up resistor is necessary. This pull-up must be designed for a minimum current of 13mA. (e.g 1k5 pull-up to 20V)

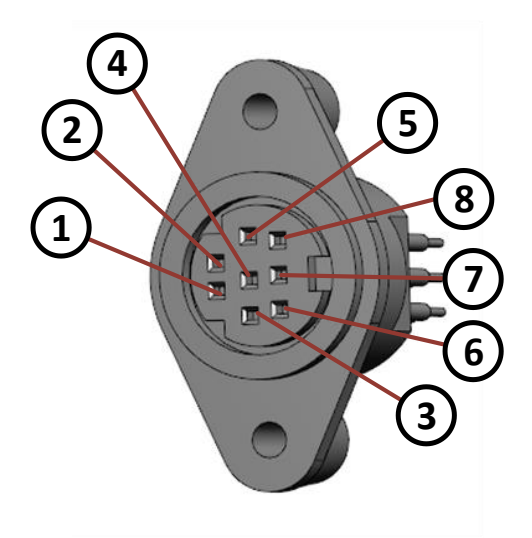

Figure 1-1 Extension Connector (Mini-DIN8) pin out

| Description          | Manufacturer | Part Number |
|----------------------|--------------|-------------|
| Mini-DIN8 plug, male | CUI Inc      | MD-80       |

Table 1-2: Mating connector

Last change: 8 April 2016 Version 2

# 

# 1.7 Overview of the Test Set-up

Figure 1-2: Sentis3D-M520 with connected power supply and Ethernet cable

# 2 Downloading the Evaluation Software

Please go to our support website at <u>https://support.bluetechnix.com/</u> and download the Sentis3D-M520 customer software package. This package also includes the Bluetechnix ToF-Suite.

# 2.1 Support website

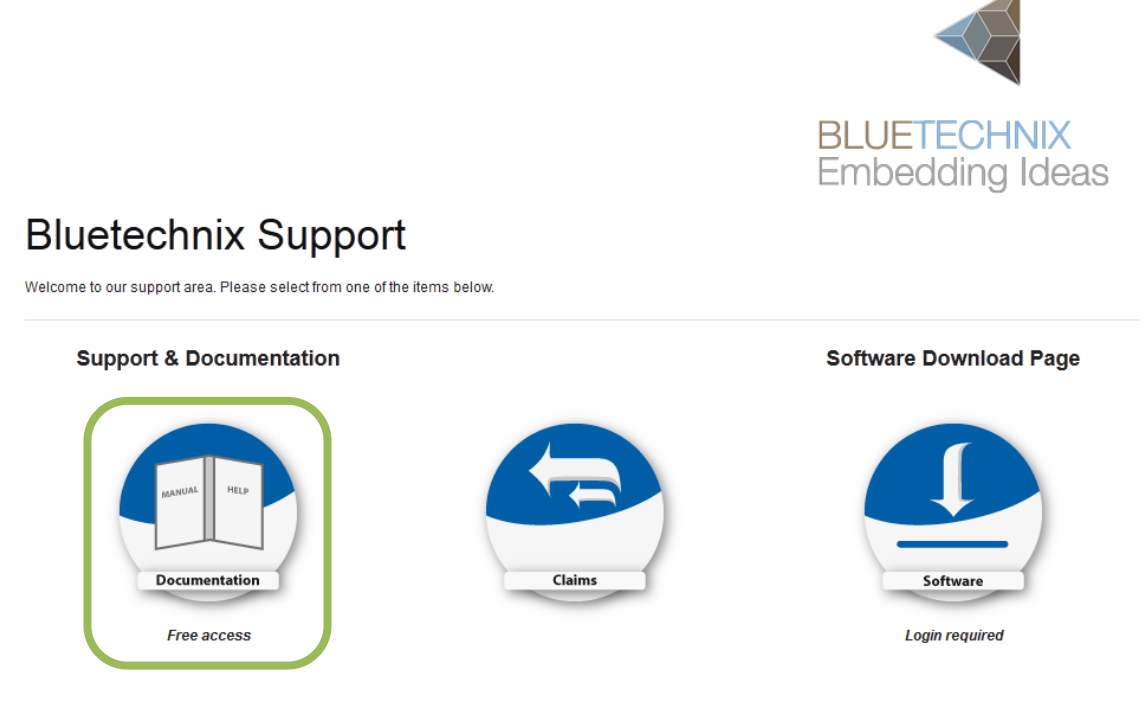

Figure 2-1: Bluetechnix support site

Please follow the instructions on the WEB-Site

Last change: 8 April 2016 Version 2

Last change: 8 April 2016 Version 2

# 2.2 Start-up screen

| $\triangleleft$                                        | Main Page                                                   |
|--------------------------------------------------------|-------------------------------------------------------------|
| BLUETECHNIX                                            | Welcome to the Bluetechnix Support Wiki!                    |
| Embedding Ideas                                        | Please click on a product name to get detailed information. |
| navigation                                             |                                                             |
| Main Page                                              | 1 Depth Sensing                                             |
| <ul> <li>Depth Sensing</li> <li>Tiny Boards</li> </ul> | Products                                                    |
| Software                                               | Argos                                                       |
| BLACKSheep                                             | Argos 3D - P100                                             |
| Software Download                                      | Argos 3D - P310                                             |
| Support                                                | Argos 3D - P320                                             |
| search                                                 | Sentis                                                      |
|                                                        | Tiny ToF - epc610                                           |
| Go Search                                              | Sentis ToF - M100                                           |
| te elb eu                                              | Sentis ToF - P100                                           |
| toolbox                                                | Sentis3D - M520 former named Sentis ToF - P510              |
| What links here                                        | Sentis ToF - P509                                           |
| <ul> <li>Permanent link</li> </ul>                     | Flash                                                       |
| print/export                                           | ToF-Flash                                                   |
| Create a book                                          | Modules                                                     |
| <ul> <li>Download as PDF</li> </ul>                    | ToF Modules (TIM)                                           |
| Printable version                                      | TIM-UP-19k-S3-Spartan6                                      |
| I                                                      | TIM-UP-19k-S3-ETH                                           |
|                                                        | Illumination Modules (LIM)                                  |
|                                                        | LIM-U-LED-850-x                                             |

Figure 2-2: Start-up screen

Please select your product: Sentis3D-M520

# 2.3 Prepare your Network Interface Card (NIC)

Once you have connected your Sentis3D-M520 to a Network Interface Card (NIC) of your PC give this NIC the IP-Address 192.168.0.1 with a subnet mask of 255.255.255.0.

No driver must be installed on your PC!

The Sentis3D-M520 uses IP-Address 192.168.0.10 with subnet mask 255.255.255.0.

# 3 Start using your Sentis3D-M520 with 'BltTofSuite'

Browse to the directory where you previously saved the BltTofSuite software zip file. Unzip the software.

Using this software you can simply display the depth image and the amplitude image of the Sentis3D-M520. For a detailed introduction to the software, please read the 'Bluetechnix ToF Suite - Quick Start Guide'

Place the Sentis3D-M520 on your desk approximately 50 cm in front of you.

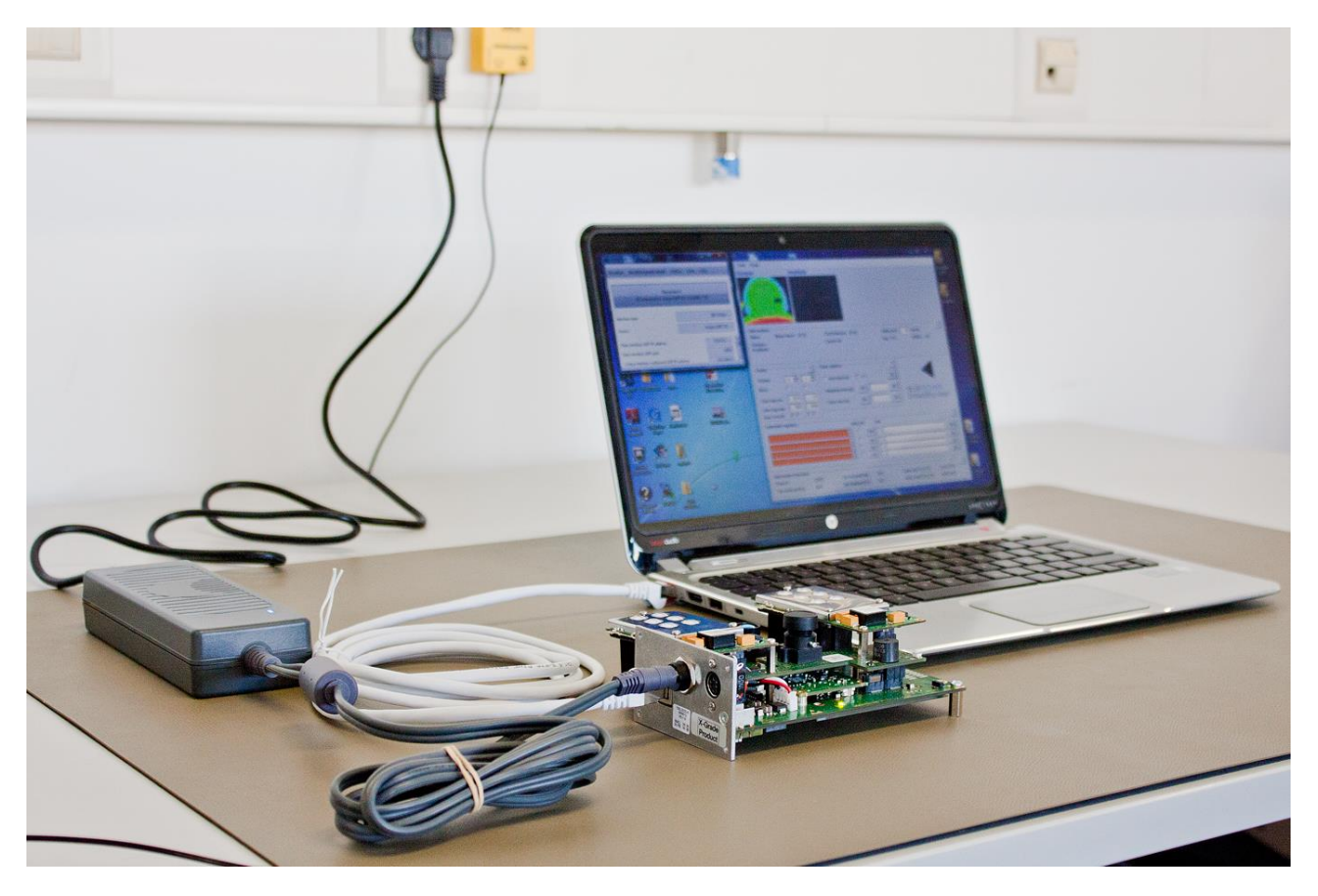

Figure 3-1: Sample scenario with Sentis3D-M520

Go to the directory where you unzipped the software and start the "*BltTofSuite.exe*". Connect to the Sentis3D-M520 using the network configuration listed in 2.3.

After the connection is established, you should see something like the screenshot below.

Last change: 8 April 2016 Version 2

| Bluetechnix ToF Suite V3.3.0                                                                                                    | Visualizer - Bluetechnix ToF Suite V3.3.0                                                                                                    |
|----------------------------------------------------------------------------------------------------|----------------------------------------------------------------------------------------------------|
| Visualizer Model3d (point cloud) Utilities View Help                                                                               | Tools Image<br>N.a. N.a.                                                                                                    |
| Connect                                                                                                    |                                                                                                    |
| Interface type BitTofApi   Device Argos3dP510                                                                                      |                                                                                                    |
| Data interface UDP IP address<br>Data interface UDP port<br>Control interface outbound UDP IP add<br>SentisTofM100<br>TimUp19k3Eth | Data analysis         Mouse hover:         (#, #):         Click/Selection:         (#, #):         Sliding over         30         frames         ?         1           N.a.:         0.0         Current val:         0.0         Avg:         0.0         StdDev:         0.0 |
|                                                                                                    | Display     ?       Channel     0 ÷ 1 ÷         Channel     0 ÷         F     Auto exposure         HDR     Get                                                                                                    |
| Select your product:                                                                                                    | Color map min Integration time [µs] Get Set BLUETECHNIX                                                                                                    |
| e.g. Sentis3DM520 or SentisTofP510                                                                                                 | Color map max Frame rate [Hz] Get Set Embedding Ideas                                                                                                    |
| (both selections should work)                                                                                                    | Extended registers auto get hex ?                                                                                                    |
|                                                                                                    | Data header information         ?           Frame #         0         Fps received [Hz]         0.0         Temp. led [*C] / [*F]         0           Fps produced [Hz]         0.0         Fps displayed [Hz]         0.0         Temp. main [*C] / [*F]         0              |

| A Bluetechnix ToF Suite V3.3.0        |           |      |             | ×  |
|---------------------------------------|-----------|------|-------------|----|
| Visualizer Model3d (point cloud)      | Utilities | View | Help        |    |
|                                       |           |      |             | 71 |
| Connect                               |           |      |             |    |
| Interface type                        |           |      | BltTofApi   | •  |
| Device                                |           |      | Argos3dP510 | •  |
| Data interface UDP IP address         |           |      | 224.0.0.1 🗸 | *  |
| Data interface UDP port               |           |      | 10002       |    |
| Control interface outbound UDP IP add | dress     | _    | 192.168.0.1 | -  |

Connect your product: Press the **Connect** button and wait some seconds.

Last change: 8 April 2016 Version 2

After successful connection you will see the live-picture as a result on the screen.

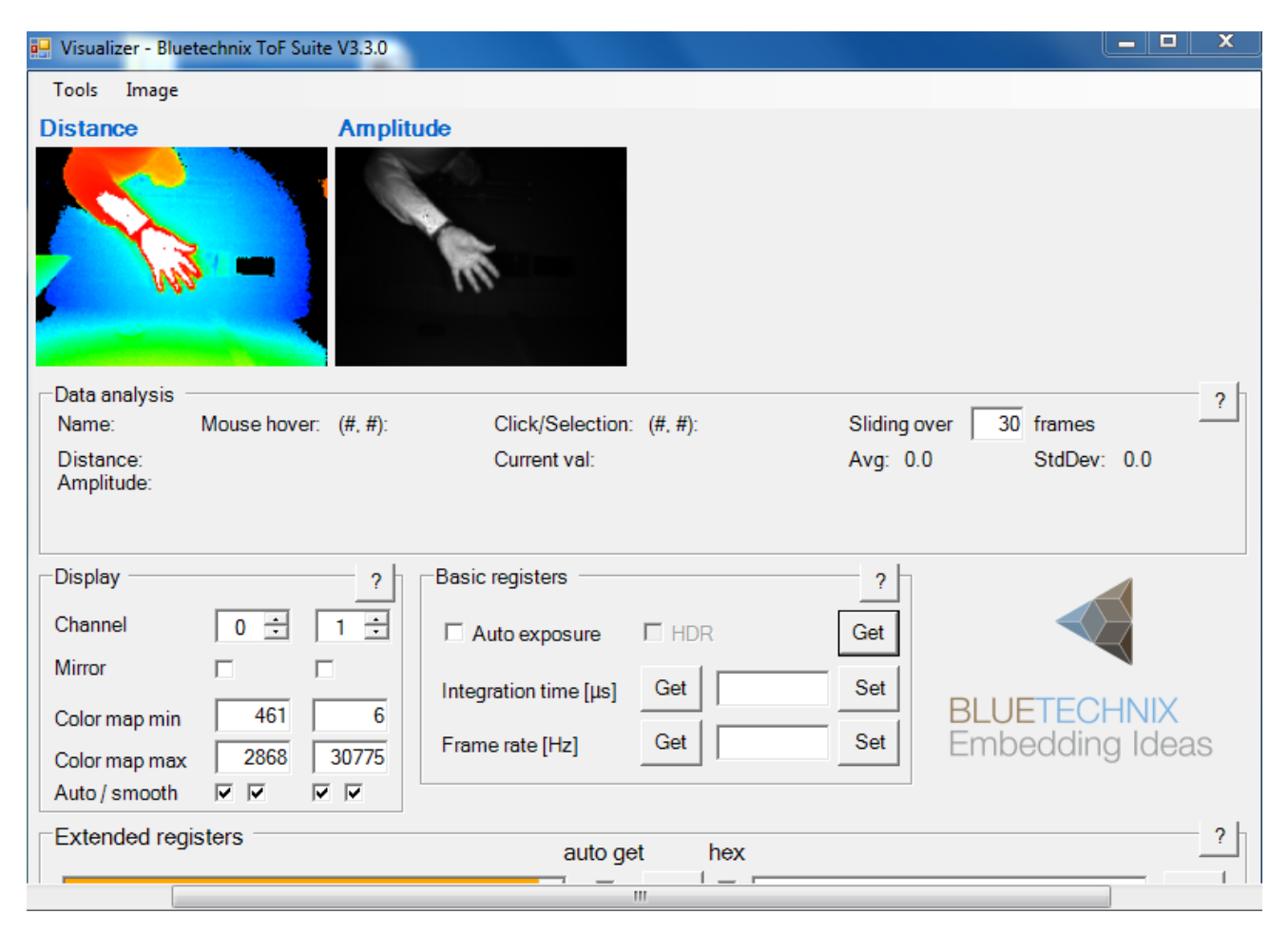

Figure 3-2: BltTofSuite screenshot (example image; the screen may differ for different versions)

# 4 System Requirements & Support

A Sentis3D-M520 enabled application is required in order to use this device.

Connect to a system with:

- Operating System: Microsoft Windows XP/7/Vista
- 32 bit (x68) or 64 bit (x64) processor
- Dual-core 2 GHz or faster CPU
- Dedicated Ethernet port
- 2GByte RAM

# 4.1 Bluetechnix ToF Suite

Visualizer is a .NET application and needs the **.NET framework 4.0** which is available from Microsoft for all actual Windows versions.

# 4.2 Support

For answers to common questions, troubleshooting steps and further documentation visit our Bluetechnix support website or using the direct link: <u>https://support.bluetechnix.at/wiki/Sentis ToF-P510</u>

# 5 Product History

# 5.1 Version Information

# 5.1.1 Sentis3D-M520 (Sentis-ToF-P510)

| Version R | lelease date | Firmware Version |
|-----------|--------------|------------------|
| X-Grade N | Jov 2014     |                  |

Table 5.1: Overview of product changes

Additional information can be found at <u>http://support.bluetechnix.com</u>

# 5.2 Anomalies

|       | •                          |  |
|-------|----------------------------|--|
| 0.0.0 | No anomalies reported yet. |  |

Table 5.2: Product anomalies

Additional information can be found at <u>http://support.bluetechnix.com</u>

# 5.3 Document Revision History

| Version | Date       | Document Revision                   |
|---------|------------|-------------------------------------|
| 1       | 2015 10 09 | First draft                         |
| 2       | 2015 11 11 | Fotos updated                       |
| 3       | 2016 04 06 | Renaming of camera in Sentis3D-M520 |

Table 5.3: Revision history